\*\*\* TH-D75 で NoraGateway For Android (Bluetooth 接続) を設定する \*\*\*\*

「スマホが OK ならば、何処でも交信可能」 目次

- 1. NoraGateway について
- 2. アンドロイドスマホの設定をする
- 3. TH-D75 の設定をする
- 4. Bluetooth 接続の設定をする
- 5. リフレクターに接続する
- 6. レピータに接続する (<u>D-STAR 登録必要</u>)

# 1. NoraGateway について

NoraGateway は、DSTAR 仕様書からレピータシステムを再解釈してノード局用にスケールダウンしたものであり、アイコム社製の純正ターミナルモード・アクセスポイントモード用ソフトウェアである RS-MS3 の機能に加えて、DSTAR(DV)リフレクターへのアクセスを機能付加したものです。 詳細は、Nora Series wikiをご覧ください。

## 2. アンドロイドスマホの設定をする

- ① ダウンロードとインストール(Google Pixel 7a は、インストール不可)
   圏央道友会の下記アドレスから、アンドロイドスマホにダウンロードしインストールする。
   下記のアドレスを、自分宛てのメールでスマホに送れば簡単にダウンロードできます。
   https://k-dk.net/nora-release/alpha/NoraGatewayForAndroid\_v0.0.1a-PR44.apk
- ② 設定(画像クリックで拡大表示)
  - A. GATEWAY 画面での設定

GatewayCallsign:JA3IYX ←自局コールサインを入力する。 UseProxyGateway:右側 (ON) にする。 ProxyGatewayAddress:proxy.xreflector-jp.orgを入力する。 Port:56513 RoutingServices:右側 (ON) にする。JapanTrust ServerAddress:trust.d-star.info ReflectorProtocols:Dextra Dplus DCS を右側 (ON) にする。

- B. REPEATER 画面での設定
  - RepeaterModule:B を選択する。 Enable:右側 (ON) にする。 Type:Internal ModemType:MMDVMBluetoothを選択する。 DerectMyCallsigns:JA3IYX を入力する。 Device:TH-D75を選択する。 AllowDVSimplexMode:右側 (ON) にする。 右上の SAVE ボタンを押す。

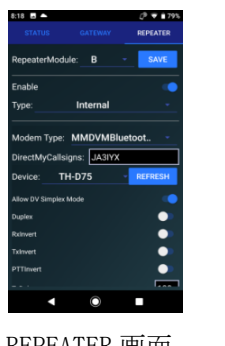

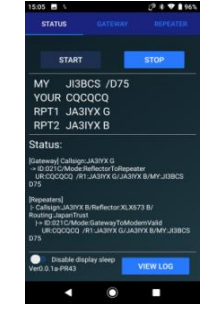

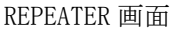

STATUS 画面

【注】使用開始・終了は、STATUS 画面で操作します。(バックグラウンドで動作可能です。)
 開始する場合は、TH-D75をターミナルモード Bluetooth 接続にして START ボタンを押すと、
 TH-D75 から「NoraGateway 起動しました」のアナウンスが聞こえて使用可能状態になります。
 終了する場合は、必ず先に STOP ボタンを押してから TH-D75 の電源を切ってください。
 順序を間違えると、次回の使用開始時にバッファーにある音声が TH-D75 から聞こえます。

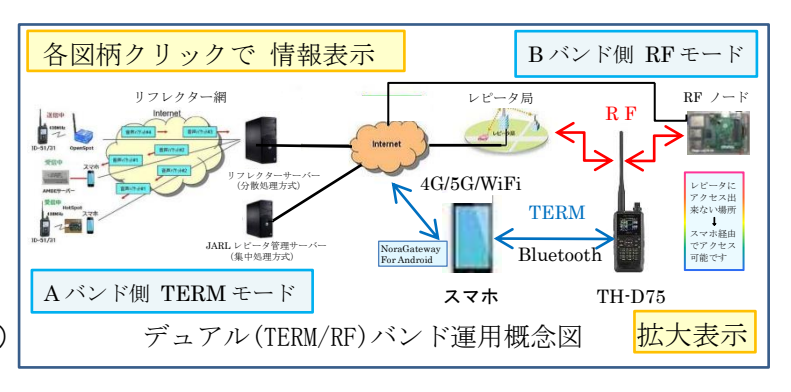

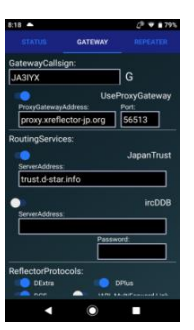

GATEWAY 画面

- 3. TH-D75 の設定をする(画像クリックで拡大表示) <u>取扱説明書(詳細編)</u>
  - リフレクターターミナルモードはAバンド側でのみ設定可能です。(144↔430のみがA側)
  - ① [MENU→985] PC 入出力: DV Gateway を Bluetooth にする。
  - ② [MENU→930] Bluetooth : Bluetooth  $\varepsilon$  ON ct = 3.
  - ③ [MENU→936] 自動接続:自動接続を OFF にする。
  - ④ [MENU]を押して周波数表示に戻ると、
     「Bluetooth アイコン」が灰色で表示されていることを確認する。
  - ⑤ [MENU→650] DV モード:リフレクターターミナルモードにする。
  - ⑥ [MENU→651] 自局コールサイン: JA3IYX /NRAR を入力する。
  - ⑦ [MENU]を押して右上部に「TERM」が表示されていることを確認する。

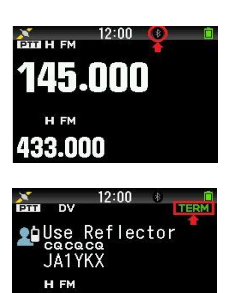

主要項目設定メモ

- 上④ 下⑦ 画面
- 【注】A バンド側をターミナルモードで使用中でも、B バンド側は通常の DV/DR・FM モードでの 送受信が独立して使用可能です。AM/FM ラジオ・AM・CW・SSB 等の受信も可能です。 「A/B」で A バンド/B バンド、「F」「A/B」でデュアルバンド/シングルバンドの切替が出来ます。 シングルバンドでリフレクターターミナルモード使用中のバンド切替は出来ません。 ターミナルモードでは、ゲート越え局に対するダイレクトリプライ機能は使用出来ません。
- 【参考】A バンド側を通常モードに変更する場合の切替えは [MENU→650] で Off に、パソコンに USB 接続する場合の切替えは [MENU→985] で USB に変更するだけで OK です。
- **4**. Bluetooth 接続の設定をする <u>別冊解説集「TH-D75 APRS と D-STAR をもっと楽しもう</u> の 40P 又は、 下記の FAQ を参照してください。【TH-D75 と Android デバイスとの Bluetooth ペアリング】の項目 <u>https://faq2.jvckenwood.com/kenwood/web/faq/Detail.aspx?id=107126</u>
- 5. リフレクターに接続する(動作確認用手順)
  - [▲]を長く押して、相手先選択画面で Reflector を選び[ENT]を押し Link to Reflector を 選び[ENT]を押す。
  - ② XLX673B に接続する場合、Input[A/B]を押して XLX673BL と設定後に[ENT]を押し PTT を押す。
     受信に戻ると「XLX673B に接続しました」のアナウンスが聞こえる。

[ ▲ ]を長く押して、Reflector を選び[ENT]を押しUse Reflector を選び[ENT]を押す。

③ PTT を押して交信出来ます。

## 6. レピータに接続する(動作確認用手順)

- ① [ ▲ ]を長く押して、相手先選択画面で直接入力(URCALL)を選び[ENT]を押す。
- ② A. ゲートウェイ CQ で京都伏見 430 に接続する場合、/JP3YJEA と入力後に[ENT]を押す。
  - B. コールサイン指定で試験用の自動応答に接続する場合、JL3ZIN Fと入力後に[ENT]を押す。
  - C. 山掛けで京都伏見 430 に接続する場合、JP3YJEAL と入力後に[ENT]を押し PTT を押す。 受信に戻ると「JP3YJEA に接続しました」のアナウンスが聞こえる。

[▲]を長く押して、Reflectorを選び[ENT]を押しUse Reflectorを選び[ENT]を押す。 ③ PTTを押して交信出来ます。

交信方法の詳細は、3Pの「TH-D75で NoraGateway For Android (Bluetooth 接続)を使用する」 と、6Pの「TH-D75/74で NoraGateway RF ノードを 使用する」を参照してください。

#### 【謝辞】

にゃー

NoraGatewayは、圏央道友会で開発されたフリーソフトウエアです。 この様な素晴らしいソフトを作成し、公開されたことに感謝いたします。 \*\*\*\* TH-D75 で NoraGateway For Android (Bluetooth 接続) を使用する \*\*\*\*

目次

- 1. 無線機とスマホの準備をする
- 2. リフレクターに接続する
- 3. レピータにローカル CQ (山掛け) で接続する
- 4. レピータにゲートウェイ CQ で接続する
- 5. レピータにコールサイン指定で接続する
- 6. 使用を終了する

| EIII DV  | 16:12 | ۲ | TERM |
|----------|-------|---|------|
| 2 JL3Z I | NF    |   |      |
| JA3TY    | X     |   |      |
| 2024/    | 03/18 | U | ])   |

TH-D75 TERM 画面

#### 1. 無線機とスマホの準備をする

無線機の操作

[MENU→650] DV モード:リフレクターターミナルモードにする。

② スマホの操作

NoraGateway For Android を起動し START ボタンを押し、TH-D75 から「NoraGateway 起動しま した」のアナウンスが聞こえる事を確認する。

#### 2. リフレクターに接続する

① ターミナルモードに設定します。(1. ①無線機の操作で設定済み)

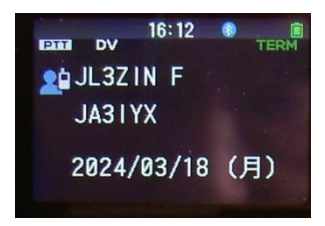

 ② TO に Reflector メニューから Link to Reflector を選択し、INPUT を押し上下キーで REF, XLX を選び、次に接続したいリフレクター番号+モジュール を上下キーで選択入力します。又は、 直接入力(URCALL)メニューから接続するリフレクターの番号+モジュール+Lを入力します。 コールサイン指定メニューからの選択も可能です。

(例) REF001CL XLX673BL XLX673DL XLX988HL 等

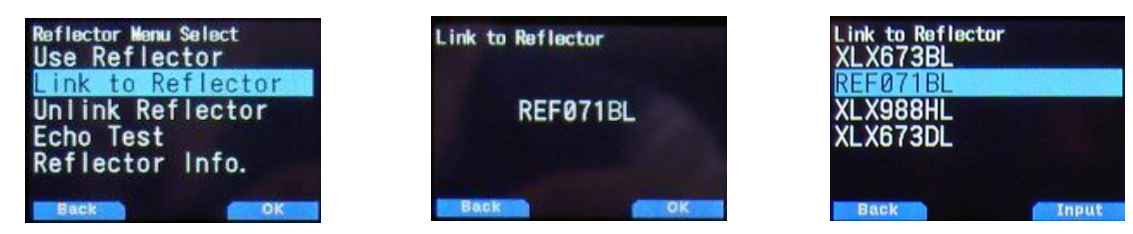

- ③ PTT を押して送信し、受信に戻ると「\*\*\*\*\*\* に接続しました」のアナウンスが聞こえる。
- ④ TO に Reflector メニューから Use Reflector(CQCQCQ)を選択します。
- ⑤ PTT を押して交信可能です。
- ⑥ 交信終了後に Reflector メニューから Unlink Reflector を選択します。
- ⑦ PTT を押して接続を解除します。
- 【注】現在接続しているリフレクター番号+モジュールを確認したい場合は、TO に Reflector メニュー から Reflector Info. を選択し PTT を押して送信し、受信に戻ると「\*\*\*\*\*\* へ接続されていま す」のアナウンスが聞こえ確認できます。その接続先で交信する場合は、④の操作に戻ってくだ さい。

- 【参考】コールサインリストを活用すると簡単に TO を設定出来ます。<u>設定例</u>です。 コールサインの代りにコマンドを追加します。
  - (例) リフレクターの XLX673 の B モジュールに接続する場合は、XLX673BL を入力します。 レピータの京都伏見 430 にローカル CQ(山掛け)で接続する場合は、JP3YJEAL を、 京都比叡山 430 にゲートウェイ CQ で接続する場合は、/JP3YCSA を入力します。 相手先選択画面でコールサイン指定を選択して、登録したコマンドを T0 に設定します。
- 3. レピータにローカルCQ(山掛け)で接続する

\*\* 接続したレピーターの音声が聞こえ、送信して交信もできます \*\* ① ターミナルモードに設定します。(1. ①無線機の操作で設定済み)

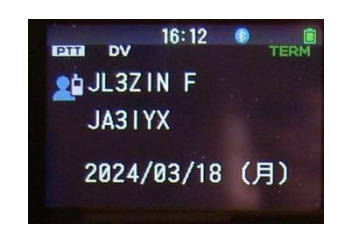

- ② T0 にコールサイン指定メニュー又は、直接入力(URCALL)メニューから接続する D-STAR レピタ ーのコールサイン+A(430) or B(1200)+Lを入力します。
  - (例) JP1YCDAL JP3YJEAL JP6YIDAL等現在接続可能なレビーターは、下記で確認できます。 http://xrf673.xreflector-jp.org/info/nec\_list.pdf

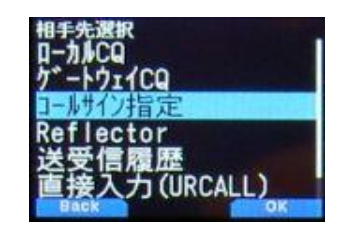

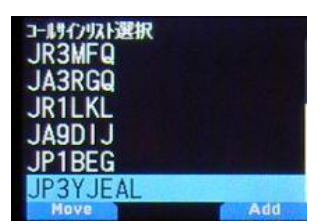

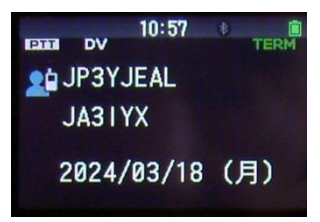

- ③ PTT を押して送信し、受信に戻ると「\*\*\*\*\*\* に接続しました」のアナウンスが聞こえる。
- ④ TO に Reflector メニューから Use Reflector(CQCQCQ)を選択します。
- ⑤ PTT を押して交信可能です。
- ⑥ 交信終了後に Reflector メニューから Unlink Reflector を選択します。
- ⑦ PTT を押して接続を解除します。
- 【注】接続したレピーターに対してゲート超えしてきた局に応答したい場合、表示部(グリーン色表示
   時)に相手局が表示されている間にPTTを押してダイレクトリプライ機能で応答可能です。
   現在は、DV/DRモードのみ可能でターミナルモードでは使用出来ません。
   [ENT]ボタン長押しの受信履歴からコールサインを取り込んでTOに設定して応答出来ます。
   その際、相手局に対してTOに自局をコールサイン指定するようにアナウンスして下さい。
   これによって、自局が使用中のレピータとの接続を解除してダイレクトに交信出来ます。
- 4. レピータにゲートウェイCQで接続する

\*\*接続したレピータの音声は聞こえません ICOM のターミナルモードと同じです\*\* ① ターミナルモードに設定します。(1. ①無線機の操作で設定済み)

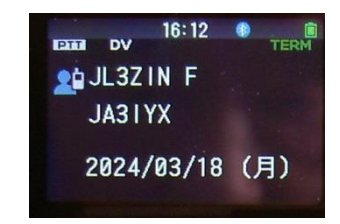

② T0 にゲートウェイCQメニューから接続する D-STAR レピーターを選択する。
 又は直接入力(URCALL)メニューから、/+レピーターのコルサイン+A(430) or B(1200)を
 入力します。コールサイン指定メニューからの選択も可能です。
 ファームウェア Var.1.03 より、ターミナルモードでもゲートウェイCQメニュー及びコールサイン指定メニューによる選択が可能になりました。
 (板) スジス ロナ ごち巻 京都住見 420 (D22) URA (京校1 中の担合)

(例) アジア 日本 近畿 京都伏見 430 / JP3Y JEA ←直接入力の場合

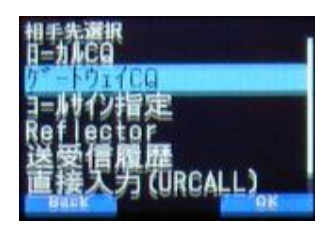

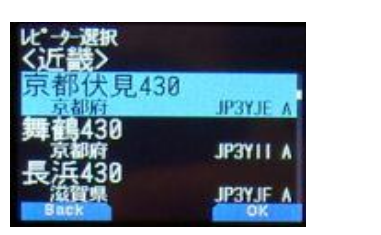

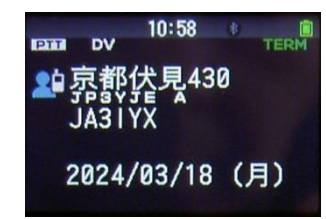

③ PTT を押して交信可能です。

- 【注】CQを出す際には、相手局に対してゲートウェイCQであり、T0に自局をコールサイン指定する ようにアナウンスして下さい。
- 5. レピータにコールサイン指定で接続する

① ターミナルモードに設定します。(1. ①無線機の操作で設定済み)

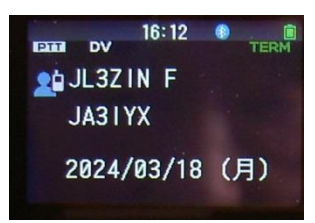

 ② T0 にコールサイン指定メニュー又は、直接入力(URCALL)メニューから相手局のコールサインを 入力します。

(例) JR1LKL JK3ZNBF JL3ZINE JL3ZINF等 【注】 JL3ZINEは、エコーバックです。

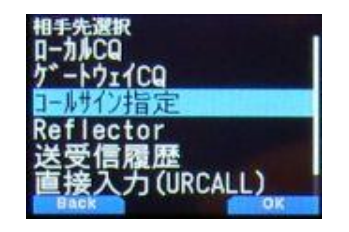

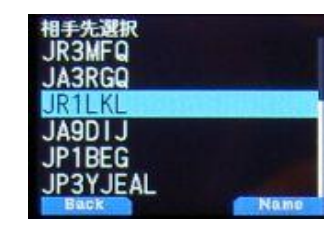

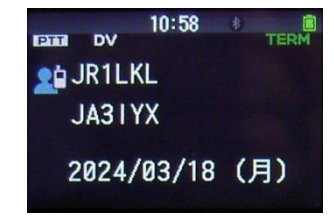

にゃー

③ PTT を押して交信可能です。

【注】他局からコールサイン指定で呼び出しを受けた場合は、表示部(グリーン色表示時)に相手局が 表示されている間に PTT を押してダイレクトリプライ機能で応答可能です。 現在は、DV/DR モードのみ可能でターミナルモードでは使用出来ません。

[ENT]ボタン長押しの受信履歴からコールサインを取り込んでTOに設定して応答出来ます。

#### 6. 使用を終了する

① スマホの操作

NoraGateway For AndroidのSTOPボタンを押し、アプリを終了する。

② 無線機の操作[MENU→650] DV モード:off (通常モード) にする。

#### 【謝辞】

NoraGatewayは、圏央道友会で開発されたフリーソフトウエアです。 この様な素晴らしいソフトを作成し、公開されたことに感謝いたします。

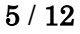

\* \* \* \* \* \* \* \* TH-D75/74でNoraGateway RFノードを 使用する \* \* \* \* \* \* \* \* \* \* 目次

- 1. 無線機の設定をする
- 2. リフレクターに接続する
- 3. レピータにローカル CQ (山掛け) で接続する
- 4. レピータにゲートウェイ CQ で接続する
- 5. レピータにコールサイン指定で接続する

## 1. 無線機の設定をする

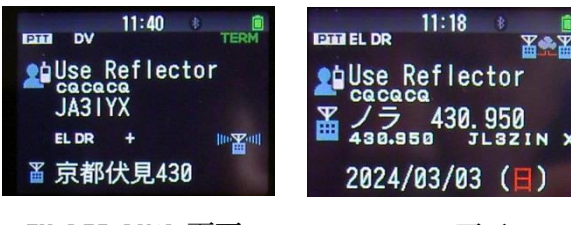

TH-D75 DUAL 画面

TH-D74 画面

- ① DR モードで使用する準備 【参考】設定例 です。設定には MCP-D75/74 の使用が便利です。 「ノラ」をホットスポットリストに追加します。【注】D74 はレピーターリストに追加
   ② 設定方法(詳細は、取扱説明書(詳細編)16-16「ホットスポットリストを追加する」参照) [MENU→230] ホットスポットリスト (例) JL3ZIN X 430.950 を設定する場合 追加で「ネーム」「サブネーム」に 適当な名前を、「コールサイン(RPT1)」にノラの設定 ファイル(config/NoraGateway.xml)に設定した②レピータコールサイン JL3ZIN X を、「ゲ
- ートウエイ(RPT2)」に同じく①ゲートウエイコールサイン JL3ZIN G を、「周波数」に 43 0.950.00 を、「シフト」に Off を、「オフセット」に 0.000.00 を入力し登録して下さい。
- 【注】DVモード(openSPOT 等に使用)での登録は、RPT2 を空白にして可能です。

| <sup>ヤットスボットリスト/ニュ-</sup><br>ノラ 430.950<br><mark>追加</mark><br>編集<br>移動<br>消去 |                 |     |                         | オットスオ <sup>*</sup> ットリスト編集<br>コールリイン(RPT1):<br>リ <u>し3ZIN X</u><br>ゲートウェイ(RPT2):<br>JL3ZIN G<br>ロックアウト:<br>Off<br>Back Write |         |        | Write     | hッドスh <sup>*</sup> ットリスト編集<br>周波数:<br>430.950.00<br>ジフト:<br>Off<br>オフセット:<br>0.000.00<br>Back Write |          |        |                         |        |
|------------------------------------------------------------------------------|-----------------|-----|-------------------------|----------------------------------------------------------------------------------------------------|---------|--------|-----------|----------------------------------------------------------------------------------------------------|----------|--------|-------------------------|--------|
|                                                                              | 430MH           | Iz帯 | 周波数:MHz                 | 70 40                                                                                                    | 4 00 40 | 40     | 101 00 10 | 10 10                                                                                               | 00 405   | 00.400 | 00 400 00               | 440.00 |
|                                                                              | 430.00 43<br>CW | CW. | 30.50<br>狭帯域データ<br>狭帯域の | .70 43                                                                                                    | 広帯域     | 1.40 4 | • EME     | 2.10 434<br>広帯域の電話・                                                                                 | .00 435. | 御星     | 439.00<br>全電波型式<br>(実験・ | レピータ   |
|                                                                              |                 | 電話  | ・電信・画像                  |                                                                                                    | データ     | 電信・画像  |           | 電信・画像                                                                                               |          |        | 研究用)                    |        |

### 2. リフレクターに接続する

① FROM にホットスポットリストから「ノラ」を選択します。【注】D74 はレピーターリスト

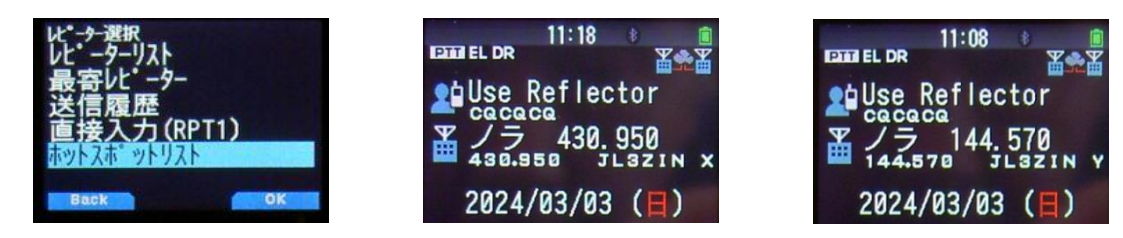

 ② T0 に Reflector メニューから Link to Reflector を選択し、INPUT を押し上下キーで REF, XLX を選び、次に接続したいリフレクター番号+モジュール を上下キーで選択入力 します。又は、直接入力(URCALL)メニューから接続するリフレクターの番号+モジュール +Lを入力します。コールサイン指定メニューからの選択も可能です。

(例) REF001CL XLX673BL XLX673DL XLX988HL 等

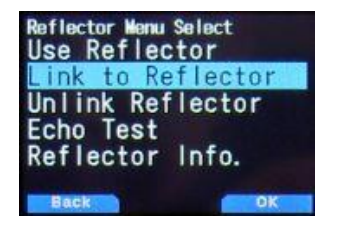

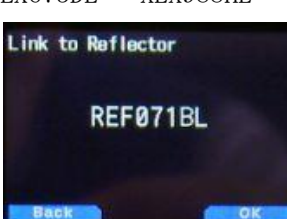

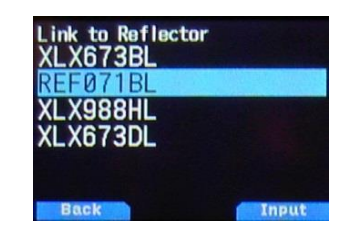

- ③ PTT を押して送信し、受信に戻ると「\*\*\*\*\*\* に接続しました」のアナウンスが聞こえる。
- ④ TO に Reflector メニューから Use Reflector (CQCQCQ)を選択します。
- ⑤ PTT を押して交信可能です。
- ⑥ 交信終了後に Reflector メニューから Unlink Reflector を選択します。
- ⑦ PTT を押して接続を解除します。
- 【注】現在接続しているリフレクター番号+モジュールを確認したい場合は、TOに Reflector メニ ューから Reflector Info. を選択し PTT を押して送信し、受信に戻ると「\*\*\*\*\*\* へ接続され ています」のアナウンスが聞こえ確認できます。その接続先で交信する場合は、④の操作に 戻ってください。
- 【参考】コールサインリストを活用すると簡単に TO を設定出来ます。<u>設定例</u>です。 コールサインの代りにコマンドを追加します。
  - (例) リフレクターの XLX673 の B モジュールに接続する場合は、XLX673BL を入力します。
     レピータの京都伏見 430 にローカル CQ(山掛け)で接続する場合は、JP3YJEAL を、
     京都比叡山 430 にゲートウェイ CQ で接続する場合は、/JP3YCSA を入力します。
     相手先選択画面でコールサイン指定を選択して、登録したコマンドを TO に設定します。
- 3. レピータにローカル CQ(山掛け)で接続する
  - \*\* 接続したレピーターの音声が聞こえ、送信して交信もできます \*\*
     ① FROM にホットスポットリストから「ノラ」を選択します。【注】D74 はレピーターリスト

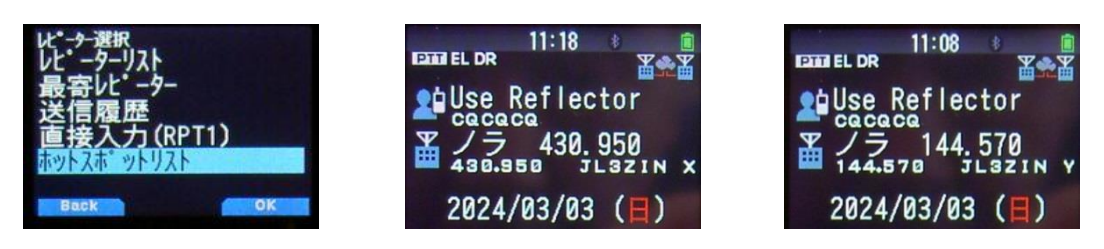

 ② T0 にコールサイン指定メニュー又は、直接入力(URCALL)メニューから接続する D-STAR レピ ーターのコールサイン+A(430) or B(1200)+Lを入力します。

(例) JP1YCDAL JP3YJEAL JP6YIDAL 等現在接続可能なレピーターは、下記で確認できます。 http://xrf673.xreflector-jp.org/info/nec\_list.pdf

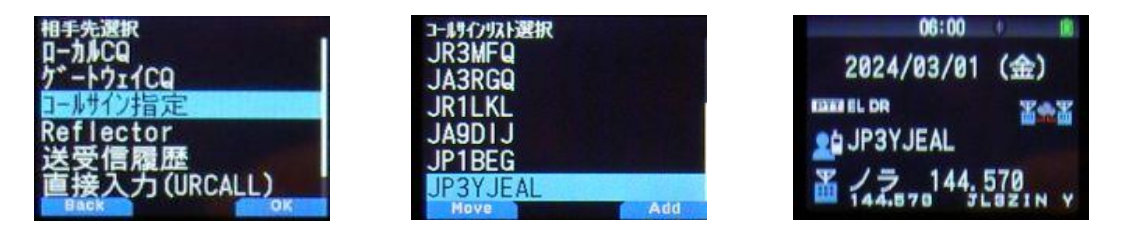

- ③ PTT を押して送信し、受信に戻ると「\*\*\*\*\*\* に接続しました」のアナウンスが聞こえる。
- ④ TO に Reflector メニューから Use Reflector (CQCQCQ)を選択します。
- 9 PTT を押して交信可能です。
- ⑥ 交信終了後に Reflector メニューから Unlink Reflector を選択します。
- ⑦ PTT を押して接続を解除します。
- 【注】接続したレピーターに対してゲート超えしてきた局に応答したい場合、表示部(グリーン色 表示時)に相手局が表示されている間に PTT を押して<u>ダイレクトリプライ機能</u>で応答可能で す。

[ENT]ボタン長押しの受信履歴からコールサインを取り込んでTOに設定しても応答出来ます。 その際、相手局に対してTOに自局をコールサイン指定するようにアナウンスして下さい。 これによって、自局が使用中のレピータとの接続を解除してダイレクトに交信出来ます。

### 4. レピータにゲートウェイCQで接続する

\* \* 接続したレピータの音声は聞こえません ICOM のターミナルモードと同じです\*\*
 ① FROM にホットスポットリストから「ノラ」を選択する。【注】 D74 はレピーターリスト

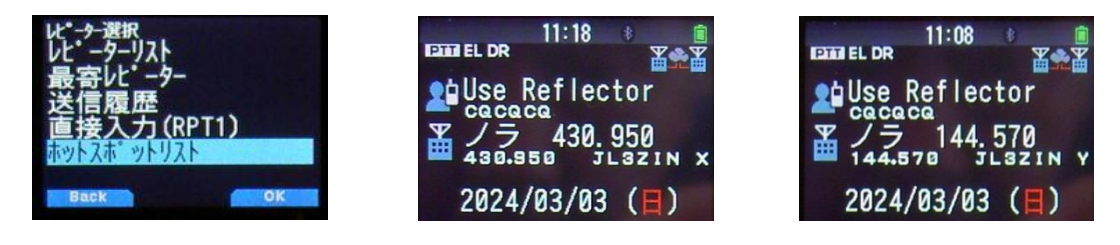

 ② T0 にゲートウェイCQメニューから接続する D-STAR レピーターを選択する。又は直接入力 (URCALL)メニューから、/+レピーターのコルサイン+A(430) or B(1200)を入力します。 コールサイン指定メニューからの選択も可能です。

(例) アジア 日本 近畿 京都伏見 430 / JP3YJEA ←直接入力の場合

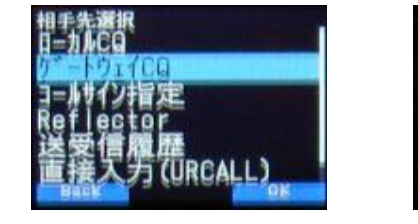

| ピー <del>ク</del> 選択<br>く近畿> |          |
|----------------------------|----------|
| 京都伏見430                    | JP3YJE A |
| 舞鶴430                      | A IIYEQL |
| <b>支浜430</b><br>滋賀県        | JP3YJF A |

| 00.11       |     |
|-------------|-----|
| 2024/03/01  | (金) |
| EDITE EL DR | X&X |
| № 京都伏見43    | 0   |
| V /= 144    | 570 |

③ PTT を押して交信可能です。

- 【注】CQを出す際には、相手局に対してゲートウェイCQであり、T0に自局をコールサイン指定す るようにアナウンスして下さい。
- 5. レピータにコールサイン指定で接続する
  - ① FROM にホットスポットリストから「ノラ」を選択します。【注】D74 はレピーターリスト

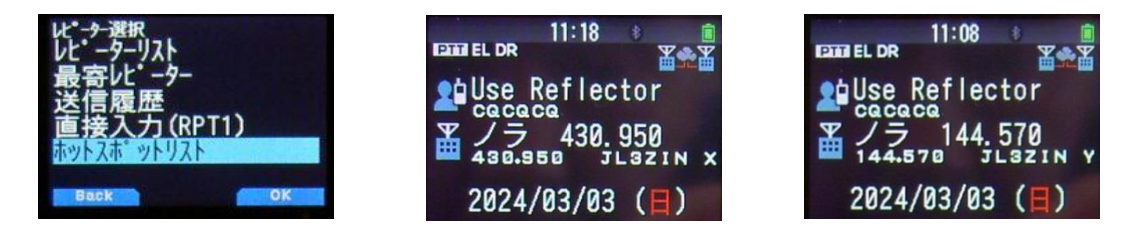

② T0 にコールサイン指定メニュー又は、直接入力(URCALL)メニューから相手局のコールサインを入力します。

(例) JR1LKL JK3ZNBF JL3ZINE JL3ZINF等 【注】 JL3ZINE は、エコーバックです。

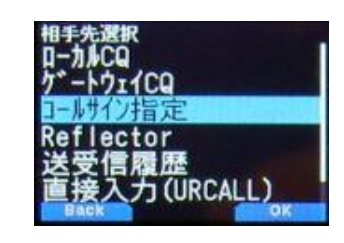

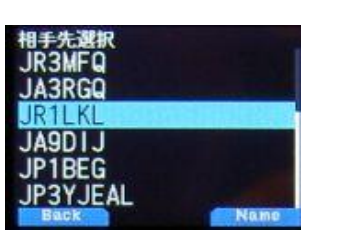

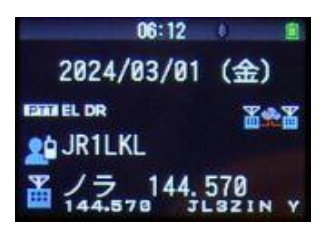

③ PTT を押して交信可能です。

【注】他局からコールサイン指定で呼び出しを受けた場合は、表示部(グリーン色表示時)に相手 局が表示されている間にPTTを押してダイレクトリプライ機能で応答可能です。 [ENT]ボタン長押しの受信履歴からコールサインを取り込んでTOに設定しても応答出来ます。

# 【番外編】

NoraGateway MMDVM の設定方法

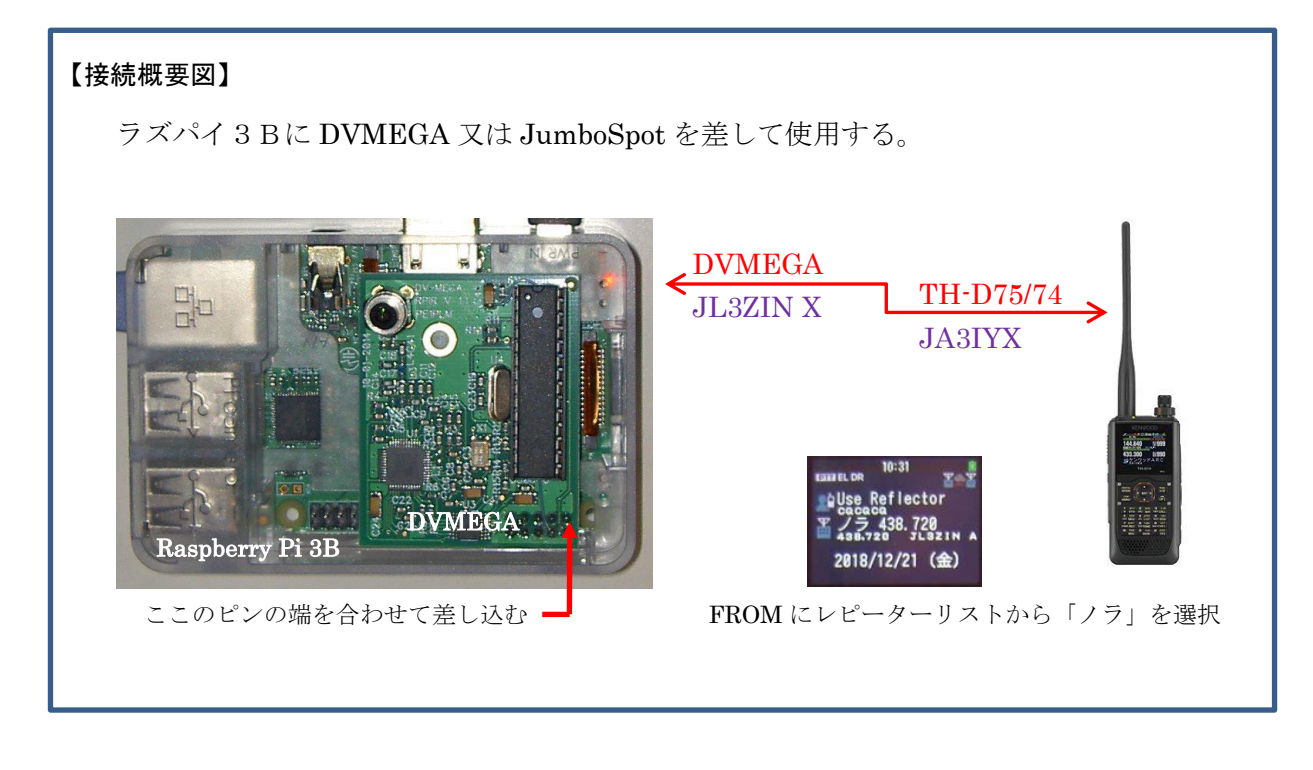

## 【設定方法】

1. ラズパイ 3B Stretch で GPIO を使用して、DVMEGA と通信する為の設定変更箇所(赤字の部分) pi@raspberrypi:<sup>~</sup> \$ cd /boot

pi@raspberrypi:/boot \$ sudo nano cmdline.txt dwc\_otg.lpm\_enable=0 console=serial0,115200 console=tty1 root=PARTUUID=c2a1 31a0-02 rootfstype=ext4 ele\$ console=serial0,115200 を削除する。

pi@raspberrypi:/boot \$ sudo nano config.txt
# Enable audio (loads snd\_bcm2835)
dtparam=audio=on
enable\_uart=1

# Enable UART on the GPIO pins dtoverlay=pi3-miniuart-bt を追加する。

次ページに続く

```
$ sudo raspi-config
```

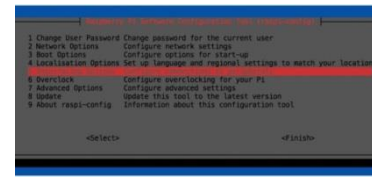

5 Interfacing Options -> P6 Serial -> Would you like a login shell to be accessible over serial? <No> Would you like the serial port hardware to be enabled? <Yes> he serial login shell is disabled The serial interface is enabled  $\langle 0K \rangle$ とする。 2. xml ファイルの初期値からの変更箇所(赤字の部分) ① ゲートウェイコールサイン設定 <Gateway callsign="JL3ZIN G" useProxyGateway="true" (プロキシ停止時は false で、40000 ポート開放) proxyGatewayAddress="proxy.xreflector-jp.org" <Reflector enable="true" type="DExtra"> DP1us 接続機能(v0.1.2a 以降) <LoginCallsign> JA3IYX </LoginCallsign> リフレクターブラックリスト(v0.1.5a以降) <CallsignEntry enable="false" dir="OUTGOING">REF001 C</CallsignEntry> <CallsignEntry enable="false" dir="OUTGOING">REF030 C</CallsignEntry> <CallsignEntry enable="false" dir="OUTGOING">REF030 D</CallsignEntry> ② レピータコールサイン設定 <Repeat (注) 最初に有るここの設定は、ICOM のリグ用なので true→false にする) enable="false" type="Internal" callsign="XXXXXX X" MMDVM 互換デバイス接続機能(v0.1.1a 以降) <Repeater enable="true" type="Internal" callsign="JL3ZIN X"</pre>

<Modem type="MMDVM">

<ConfigurationProperties>

<PortName>ttyAMAO</PortName>

<RxFrequency>430950000</RxFrequency>

<RxFrequencyOffset>O</RxFrequencyOffset> (DVMEGA 0 JUNBO 500)

<TxFrequency>430950000</TxFrequency>

<TxFrequencyOffset>0</TxFrequencyOffset> (DVMEGA 0 JUNBO 500)

### 【番外編の番外】

NoraGateway. xml・hosts.txt・dhcpcd.conf・sshd\_config ・raspi-config の直接指定用 \$ sudo nano /opt/NoraGateway/config/NoraGateway.xml \$ sudo nano /opt/NoraGateway/config/hosts.txt \$ sudo nano /etc/dhcpcd.conf \$ sudo nano /etc/ssh/sshd config \$ sudo raspi-config NoraGateway \*\*\*. jar の更新用 PC にダウンロードし解凍した最新版を WinSCP で /home/pi/Downloads にコピーする。 \$ sudo cp /home/pi/Downloads/NoraGateway\_0.1.6a-PR12.jar /opt/NoraGateway/NoraGateway\_ 0.1.6a-PR12. jar \$ sudo rm /opt/NoraGateway/NoraGateway\_0.1.6a-PR11.jar (旧バージョンの削除) \$ sudo shutdown -r now 手動での hosts.txt の更新用 最新版を WinSCP で /home/pi/Downloads にコピーする。 \$ sudo cp /home/pi/Downloads/hosts.txt /opt/NoraGateway/config/hosts.txt

Raspberry Pi CPU 温度 \$ sudo /opt/vc/bin/vcgencmd measure\_temp

\*\*\* Raspberry Pi Desktop のバックアップ用ツール「SD Card Copier」\*\*\* Accessories にある SD Card Copier は、オリジナル(使用中の SD) と同じサ イズの SD カードにコピーするだけでなく、既存のものが空き容量を使い果た している場合、より大きな SD カードにコピーすることができます。逆に、小 さな SD カードに保存することもできます。 \*\*\* 3B で動作しているソフトを、3B+ で動作させる方法 \*\*\* 3B で起動し、インターネットに接続した状態で下記コマンドを順に実行する。 \$ sudo apt-get install rpi-update \$ sudo rpi-update \$ sudo reboot この工程を終了した SD カードを、3B+ に差して起動する。

### 【謝辞】

NoraGateway は、圏央道友会で開発されたフリーソフトウエアです。 にゃー この様な素晴らしいソフトを作成し、公開されたことに感謝いたします。 本書を作成するにあたり、下記ページを参考にさせていただきました。 https://kdk.ddns.net/kdk/index.php/10-noragateway/9-noragateway

11 / 12

# 【その他】

「D-STAR の仕様における Nora シリーズシステム割り当て許可一覧」

仕様書最新版 → <u>http://www.jarl.com/d-star/STD6\_0a.pdf</u> アマチュア無線のデジタル化技術の標準方式 略称 D-STAR (Digital Smart Technologies for Amateur Radio) 平成 31 年 1 月 6.0a 版公開 発 行 一般社団法人 日本アマチュア無線連盟 The Japan Amateur Radio League, Inc

「注」以下の(割り当て許可済み)は、6.0a 版公開以後の許可ですので、現在公開されている平成 31 年1月6.0a 版には記載されていません。

仕様書 58P

8.4ポート番号
転送用ポート番号の使用状況は次の通りです。
50001 DPRS
50002 dstatus
50003 multu\_forward
50004 - 50099 予約
50100 - 50999 ユーザー定義
50100 - nora\_ext\_connect (割り当て許可済み)
51000 multi\_forward で使用
51001 - 未使用
ユーザー独自に開発したプログラムで使用する場合は、JARL に届け出を行い、割り当てを受ける
ものとする。

仕様書 64P Ap6 割り当て済みの問合わせ ID 0x0000 - 0x00FF 予約済 0x0100 DV\_AP 0x0101 - NoraGateway (割り当て許可済み) 0x0102 - NoraDStarProxyGateway (割り当て許可済み) 0x0103 - 未割当

# 【更新履歴】

| NoraGateway       | 2020/07/09 | ver. 0. 1. 6a-PR12 | ダッシュボード改善対応等 |
|-------------------|------------|--------------------|--------------|
| ExternalConnector | 2020/02/01 | ver. 0. 1. 8a      | 複数ルーム併設対応等   |
| TH-D74            | 2020/08/28 | ver.1.11           | APRS 新機能対応等  |
| TH-D75            | 2024/03/21 | ver. 2. 30         | 全体構成の変更等     |